# HRDEMOS SPOMENAR

Za primjer spomenara koristio sam:

- WordPress, tema 2022 (Twenty Twenty-Two)
- Plugin The Event Calendar (TEC)
- Plugin Featured Image From URL (FIFU)

### TEC postavke

| 🕅 🏟 Hildenos gonierar 🛡 0 + Novo 🌒 Performante 🕼 🖒 Događaji - Pozdrav, vjelo 🖗 |                                                                             |                                                                                                    |         |  |  |  |  |
|--------------------------------------------------------------------------------|-----------------------------------------------------------------------------|----------------------------------------------------------------------------------------------------|---------|--|--|--|--|
| 8 Nadzorna ploča                                                               | Postavke Događaji                                                           |                                                                                                    |         |  |  |  |  |
| 📌 Objave                                                                       | The Events Calendar offers basic supp                                       | ort for themes using Site Editor. Read more.                                                                                                    |         |  |  |  |  |
| 🥱 Događaji 🔹 🗸                                                                 |                                                                             |                                                                                                    |         |  |  |  |  |
| Događaji                                                                       | Osnovno Zaslon Filteri                                                      | Licenses Integrations Imports                                                                                                    |         |  |  |  |  |
| Oznake                                                                         |                                                                             |                                                                                                    |         |  |  |  |  |
| Događaj Kategorije                                                             | Finding & extending your ca                                                 | alendar.                                                                                                    |         |  |  |  |  |
| okacije                                                                        | Looking for additional functionality in<br>Check out the available add-ons. | aduding recurring events, custom meta, community events, ticket sales and more?                                                                                      |         |  |  |  |  |
| Organizatori                                                                   |                                                                             |                                                                                                    |         |  |  |  |  |
| ostavke izbornika                                                              | Documentation<br>View Welcome Page                                          | Where's my calendar? If you're enjoying The Events Calendar, give us kudos by<br><u>Right here</u> including a link in the footer of calendar views. It really helps |         |  |  |  |  |
| omoć                                                                           | Getting started guide                                                       | us a lot.<br>Having trouble?                                                                                                    |         |  |  |  |  |
| roubleshooting                                                                 | Knowledgebase                                                               | Pomoć Show The Events Calendar link 🖌                                                                                                    |         |  |  |  |  |
| odatci za Događanje                                                            |                                                                             | Troubleshoot                                                                                                    |         |  |  |  |  |
| ] Medij                                                                        |                                                                             |                                                                                                    |         |  |  |  |  |
| Stranice                                                                       | Jump to: Viewing Editing Mainte                                             | enance Debugging                                                                                                    |         |  |  |  |  |
| Komentari                                                                      |                                                                             |                                                                                                    |         |  |  |  |  |
| I FIFU                                                                         | Viewing                                                                     |                                                                                                    |         |  |  |  |  |
| ▶ Izgled                                                                       | Events URL slug                                                             | events                                                                                                    |         |  |  |  |  |
| / Dodaci                                                                       |                                                                             | The slug used for building the events URL Your current events URL is: https://memories.hndemos.org/events/                                                           |         |  |  |  |  |
| Korisnici                                                                      | Single event URL slug                                                       | event                                                                                                    |         |  |  |  |  |
| P Alati                                                                        |                                                                             | The above should ideally be plural, and this singular.                                                                                                    |         |  |  |  |  |
| Postavke                                                                       |                                                                             | Your single event URL is: https://memories.hrdemos.org/event/single-post-name/                                                                                       |         |  |  |  |  |
| Sacey Sovial Share                                                             | Include events in main blog loop                                            | Show events with the site's other posts. When this box is checked, events will                                                                                       |         |  |  |  |  |
| Performanse                                                                    |                                                                             | also continue to appear on the default events page.                                                                                                    |         |  |  |  |  |
| Loginizer Security                                                             | Enable the Month View Cache                                                 | Check this to cache your month view HTML in transients, which can help                                                                                               |         |  |  |  |  |
| , cognitice becomy                                                             |                                                                             | improve catenoar speed on sites with many events. <u>Stead more</u> .                                                                                                |         |  |  |  |  |
| Objave                                                                         | Editing                                                                     |                                                                                                    |         |  |  |  |  |
| a) Događaji 🛛 🔸                                                                | Aldiviraite Black weather i an                                              | O Stable the Statebase black effet interfere for evention must be Reifel off-                                                                                        |         |  |  |  |  |
| ogađaji                                                                        | događaje                                                                    | Endoie the sourceholerg block editor interface for creating events. <u>Prostativas</u>                                                                               |         |  |  |  |  |
| Inesite novo                                                                   | Prikaži metabox prilagođenih polja                                          | C Enable WordPress Custom Fields on events in the classic editor.                                                                                                    |         |  |  |  |  |
| ogađaj Kategorije                                                              |                                                                             |                                                                                                    |         |  |  |  |  |
| okacije                                                                        | Maintenance                                                                 |                                                                                                    |         |  |  |  |  |
| rganizatori                                                                    | Premjesti u smeće starije od                                                | Joofina 🛪                                                                                                    |         |  |  |  |  |
| vezi<br>ortavka irbornika                                                      |                                                                             | Trached events will permanently be deleted in 30 days, you can change that                                                                                           |         |  |  |  |  |
| moć                                                                            |                                                                             | value using EMPTY_TRASH_DAYS . Read more.                                                                                                    |         |  |  |  |  |
| oubleshooting                                                                  | Merge duplicate Venues &                                                    | Pauli de Barto                                                                                                    |         |  |  |  |  |
| odatci za Događanje                                                            | Organizers                                                                  | Spoji oupinate<br>Click this button to automatically merge identical venues and organizers.                                                                          |         |  |  |  |  |
| ] Medij                                                                        |                                                                             |                                                                                                    |         |  |  |  |  |
| Stranice                                                                       | Debagiranje                                                                 |                                                                                                    |         |  |  |  |  |
| Komentari                                                                      | al at a marking the second                                                  |                                                                                                    |         |  |  |  |  |
| i fifu                                                                         | Za svaki problem p                                                          | Jostoji rjesenje<br>nrt work as evnerted. The troubledworting gane has a wealth of resources to get you hark on track.                                               |         |  |  |  |  |
| izgled                                                                         |                                                                             |                                                                                                    |         |  |  |  |  |
| Dodaci                                                                         | Debug mode                                                                  | Enable this option to log debug information. By default this will log to your                                                                                        |         |  |  |  |  |
| Korisnici                                                                      |                                                                             | server PHP error log. If you'd like to see the log messages in your browser,<br>then we accommand they way just all the Debug flar Bruin and look for the            |         |  |  |  |  |
| Alati                                                                          |                                                                             | "Tribe" tab in the debug output.                                                                                                    |         |  |  |  |  |
| Postavke                                                                       | Opt in to Telemetry                                                         | Finable this notion to share usane data with The Events Calendar and                                                                                                 |         |  |  |  |  |
| Sassy Social Share                                                             |                                                                             | StellarWP, What permissions are being granted? Read our terms of service.                                                                                            |         |  |  |  |  |
| Performanse 🚯                                                                  |                                                                             | Head our privacy, poincy.                                                                                                    |         |  |  |  |  |
| Loginizer Security                                                             | Save Changes                                                                |                                                                                                    |         |  |  |  |  |
| Zatvori izbornik                                                               |                                                                             |                                                                                                    |         |  |  |  |  |
|                                                                                | Kate The Events Calendar ****                                               |                                                                                                    | Inačica |  |  |  |  |

| 🕲 😤 HRdemos spomen                                                                                                    | iar 🛡 0 🕂 Novo 🚳 Performanse (                                                   | Događaji 🤣 Događaji                                                                                                    |
|----------------------------------------------------------------------------------------------------|----------------------------------------------------------------------------------|----------------------------------------------------------------------------------------------------|
| یه المعنون<br>مر Dbjave                                                                                                    | The Events Calendar offers basic suppo                                           | t for themes using Site (ditor. <u>Read more.</u>                                                                                                    |
| 💬 Događaji 🔹                                                                                                    | Osnovno Zasion Filteri I                                                         | Jeenses Integrations Imports                                                                                                    |
| Unesite novo<br>Oznake                                                                                                    | Diseles 6 stiles of                                                              |                                                                                                    |
| Događaj Kategorije<br>Lokacije                                                                                                    | The settings below control the display<br>theme (not available on block themes). | of your calendar. If things don't look right, try switching between the two style sheet options or pick a page template from your<br>Check out our outstandards quide for instructions on template modifications. |
| Organizatori<br>Uvezi                                                                                                    | theme (not argumente on brock themes)                                            | Creek out our <u>Automotication Anne</u> für instructions on dempisee incompanyulus                                                                                                    |
| Postavke izbornika<br>Pomoć                                                                                                    | Jump to: <u>Calendar Display</u> Datum i                                         | rijeme Valuta Maps Additional.Content                                                                                                    |
| Dodatci za Događanje                                                                                                    | Calendar Display                                                                 |                                                                                                    |
| 93 Medij<br>Stranice                                                                                                    | Default stylesheet used for events<br>templates                                  | <ul> <li>Skielston Styles</li> <li>Only includes enough css to achieve complex layouts like calendar and week<br/>view.</li> </ul>                                                                                |
| F Komentan                                                                                                    |                                                                                  | Default Styles     A fully designed and styled theme for your events pages.                                                                                                    |
|                                                                                                    | Enable event views                                                               | ✓ Popis                                                                                                    |
| 🖆 Dodaci<br>🚢 Korisnici                                                                                                    |                                                                                  | ✓ Mjesec<br>⊘ Dan<br>Summery Bel                                                                                                    |
| 🖋 Alati                                                                                                    |                                                                                  | Photo (BA)                                                                                                    |
| Sassy Social Share                                                                                                    |                                                                                  | Karta [BB2]<br>You must select at least one view.                                                                                                    |
| <ul> <li>Performanse (3)</li> <li>Loginizer Security</li> </ul>                                                                                             | Default view                                                                     | Dan *                                                                                                    |
| <ul> <li>Zatvori izbornik</li> </ul>                                                                                                    | Month view events per day                                                        | Change the default 3 events per day in month view. To impose no limit, you                                                                                                    |
|                                                                                                    |                                                                                  | may specify -1. Nease note there may be performance issues if you allow too<br>many events per day. <u>Bead more.</u>                                                                                             |
|                                                                                                    | Number of events to show per page                                                | 12<br>Brol dopađaja po stranici u prikazu popisa. Ne utjeće na drupe prikaze.                                                                                                    |
|                                                                                                    | Show comments                                                                    | Inable comments on event pages.                                                                                                    |
|                                                                                                    | Disable the event search bar                                                     | Hide the search field on all views.                                                                                                    |
|                                                                                                    | Date & Time                                                                      |                                                                                                    |
|                                                                                                    | The following three fields accept the dat                                        | e format options available to the PHD dete() function. Learn how to make your own date format here.                                                                                                    |
|                                                                                                    | Date with year format                                                            | P.j. Y         2 mFwgHen, 2004           Enter the format to use for displaying dates with the year. Used when showing an event from a future year. Example: January 15, 2024                                     |
|                                                                                                    | Date without year format                                                         | Fj 2 otujis                                                                                                    |
|                                                                                                    |                                                                                  | Enter the format to use for displaying dates without a year. Used when<br>showing an event from the current year. Diample: January 15                                                                             |
|                                                                                                    | Month and year format                                                            | FY         o2u/jak 2024           Criter the format to use for dates that show a month and year only. Used on                                                                                                    |
|                                                                                                    | Compact data format                                                              | month view. Example: January 2024                                                                                                    |
|                                                                                                    | compact date rormat                                                              | 15.01.2024   Select the date format used for elements with minimal space, such as in datencidens:                                                                                                    |
|                                                                                                    | Date time separator                                                              |                                                                                                    |
|                                                                                                    |                                                                                  | Enter the separator that will be placed between the date and time, when both are shown.                                                                                                    |
|                                                                                                    | Time range separator                                                             | •                                                                                                    |
|                                                                                                    |                                                                                  | event                                                                                                    |
|                                                                                                    | End of day cutoff                                                                | 0.00 •<br>Have an event that runs past midnight? Select a time after that event's end to                                                                                                    |
|                                                                                                    | Show time 2000                                                                   | avoid showing the event on the next day's calendar.                                                                                                    |
|                                                                                                    | snow time zone                                                                   | Appends the time zone to the end of event scheduling information – this can<br>be useful when you have events in numerous different time zones.                                                                   |
|                                                                                                    | Time zone mode                                                                   | Use manual time zones for each event *                                                                                                    |
|                                                                                                    | Currency                                                                         |                                                                                                    |
|                                                                                                    | Start selling tickets t<br>Get Event Tickets to manage                           | o your events<br>e attendee registration and ticket sales to your events, for free.                                                                                                    |
|                                                                                                    | Saznaj viže.                                                                     |                                                                                                    |
|                                                                                                    | Default currency symbol                                                          | Set the default currency symbol for event costs. Note that this only impacts                                                                                                    |
|                                                                                                    | Default currency code                                                            | future events, and changes made will not apply retroactively.                                                                                                    |
|                                                                                                    | benant can can y cour                                                            | Set the default currency ISO-4217 code for event costs. This is a three letter<br>code and is mainly used for data/SEO purposes.                                                                                  |
|                                                                                                    | Currency symbol follows value                                                    | The currency symbol normally precedes the value. Enabling this option<br>portioner the provide after the value.                                                                                                   |
|                                                                                                    |                                                                                  | positions the symbol after the value.                                                                                                    |
|                                                                                                    | Advanced Google Maps func                                                        | tionality                                                                                                    |
|                                                                                                    | The Events Calendar comes with a defa<br>loads, you'll need to get your own Goo  | WILAPI key for basic maps functionality. If you'd like to use more advanced features like custom map pins or dynamic map<br>gle Maps API key.                                                                     |
|                                                                                                    | Omogući karte                                                                    | Check to enable maps for events and venues.                                                                                                    |
|                                                                                                    | Additional Content                                                               |                                                                                                    |
|                                                                                                    | Add HTML before event content                                                    | Dodaj medijski zapis     Vizualno     Tekst                                                                                                    |
|                                                                                                    |                                                                                  |                                                                                                    |
|                                                                                                    |                                                                                  |                                                                                                    |
|                                                                                                    |                                                                                  |                                                                                                    |
|                                                                                                    |                                                                                  |                                                                                                    |
|                                                                                                    |                                                                                  |                                                                                                    |
|                                                                                                    |                                                                                  |                                                                                                    |
|                                                                                                    |                                                                                  |                                                                                                    |
|                                                                                                    |                                                                                  |                                                                                                    |
|                                                                                                    |                                                                                  | at<br>If you are familiar with HTML, you can add additional code before the event                                                                                                    |
|                                                                                                    | Add MTMI after event content                                                     | template. Some themes may require this to help with styling or layout.                                                                                                    |
|                                                                                                    | Add HTML after event content                                                     | 92 Doctej medijski zapis         Vizualno         Telat           B         I         Q         66          E         E         E         D         C <sup>0</sup> A <sup>0</sup>                                 |
|                                                                                                    |                                                                                  |                                                                                                    |
|                                                                                                    |                                                                                  |                                                                                                    |
|                                                                                                    |                                                                                  |                                                                                                    |
|                                                                                                    |                                                                                  |                                                                                                    |
|                                                                                                    |                                                                                  |                                                                                                    |
| 🏂 izgled                                                                                                    |                                                                                  |                                                                                                    |
| ø≉ Izgled<br>∭r Dedaci<br>- Krain-                                                                                                    |                                                                                  |                                                                                                    |
| Pr izgled<br>≸ Dodaci<br>▲ Korianki<br>Pr Alati                                                                                                    |                                                                                  |                                                                                                    |
| <ul> <li>Izgled</li> <li>✓ Dodad</li> <li>▲ Koriarski</li> <li>✓ Alati</li> <li>☑ Postake</li> <li>✓ Savoy Equilation</li> </ul>                            |                                                                                  | Typo are tensilar with 1750, you can add additional code after the event                                                                                                    |
| <ul> <li>✗ Ingled</li> <li>✗ Dodad</li> <li>✗ Kollsmid</li> <li>✗ Alati</li> <li>Indianke</li> <li>&lt; Samy Social Share</li> <li>Performance 3</li> </ul> | See Chauge                                                                       | If you are tensilar with FIML, you can add additional code after the event<br>tenglate. Some themse may require this to help with styling or layout.                                                              |

| 🔞 🖞 HRdemos spomer                      | ar 👎 0 🕂 Novo 🚷 Performanse 🚺 🛱 Događaji                                                                                                    | Pozdrav, vjeko 墪                              |
|-----------------------------------------|----------------------------------------------------------------------------------------------------|-----------------------------------------------|
| 2 Nadzorna ploča                        | Uredi Lokacija Unesite novo                                                                                                    | Opcije zaslona 🔻                              |
| x P Objave                              | HVO                                                                                                    | Objavi ^ ~ *                                  |
| Događaji                                | 🛐 Dodaj medijski zapis Vizualno 🛛 Tekst                                                                                                    | 9 Status: Objavljeno <u>Uredi</u>             |
| Unesite novo                            | Odiomak → B I = = 44 = = = # # = =                                                                                                    | Vidijivost: Javno <u>Uredi</u>                |
| Oznake<br>Događaj Kategorije            |                                                                                                    | Objavljeno na: 2. ožu. 2024. u 13:24<br>Uredi |
| Lokacije                                |                                                                                                    | Pročistiti iz predmemorije                    |
| Organizatori                            |                                                                                                    | Premjesti u smeće Ažuriraj                    |
| Postavke izbornika                      |                                                                                                    |                                               |
| Pomoć                                   |                                                                                                    | Featured image     A      A                   |
| Troubleshooting<br>Dodatci za Događanje |                                                                                                    | Don't get URL from post content               |
| 🖣 Medii                                 |                                                                                                    | Image URL or Keywords                         |
| January Stranice                        |                                                                                                    | Preview                                       |
| 🗭 Komentari                             |                                                                                                    | İstaknuta slika A V 🔺                         |
| ici fifu                                | Broj rječi 0 Podjednju iznjenu izvršicala vjeko dana 2. obujka 2024. u 1924                                                                                                    | Postavi istaknutu sliku                       |
| 🔊 Izgled                                | Lokacija informacija                                                                                                    |                                               |
| 🖆 Dodaci                                | Adrese                                                                                                    |                                               |
| 👗 Korisnici                             | Gradi                                                                                                    |                                               |
| 🌽 Alati                                 | Država: Bosnia and Herzegovina *                                                                                                    |                                               |
| Da Postavke                             | Draw 8 octavine                                                                                                    |                                               |
| < Sassy Social Share                    | Bodd Cole                                                                                                    |                                               |
| Performanse                             |                                                                                                    |                                               |
|                                         | Web stranica                                                                                                    |                                               |
| 🔊 Izgled                                | Prikali poveznicu na karti:                                                                                                    |                                               |
| 🖉 Dodaci                                |                                                                                                    |                                               |
| 👗 Korisnici                             | Ulonak A Y Y                                                                                                    |                                               |
| Postadea                                |                                                                                                    |                                               |
|                                         | Dodatna polja                                                                                                    |                                               |
| < Sassy Social Share                    | Autor                                                                                                    |                                               |
| Loginizer Security                      |                                                                                                    |                                               |
| <ul> <li>Zatvori izbornik</li> </ul>    | Data The Cuant Calandar +++++                                                                                                    | Inañca 6.4.3                                  |
|                                         | THE FEEL GREENE ALL AND A AND A AND | madica 6.4.3                                  |

TEC venues – lokacije, upisan samo naslov "HVO" (hardcoded u csv-u) i država

TEC organizacije, upisan samo naslov "HRDEMOS" (hardcoded u csv-u)

| U maximo spane                         | n 🛧 e E trate 着 retaining a 🖉 postanda                                                                | · · · · · · · · · · · · · · · · · · · |
|----------------------------------------|----------------------------------------------------------------------------------------------------|---------------------------------------|
| Madzorna ploča                         | Uredi Organizator Uneile novo                                                                         | Opcije zaslona 🔻                      |
| 📌 Objave                               | HRDEMOS                                                                                               | Objavi ^ Y A                          |
| 🧒 Događaji 🛛 🗸                         |                                                                                                    |                                       |
| Događaji                               | Codaj medijski zapis     Vizualno     Tekst                                                           | P Status: Objavljeno <u>Uredi</u>     |
| Unesite novo                           |                                                                                                    | Vidljivost: Javno <u>Uredi</u>        |
| Oznake                                 |                                                                                                    | Dbjavljeno na: 2. ožu. 2024. u 13:25  |
| Događaj Kategorije                     |                                                                                                    | Uredi                                 |
| Lokacije                               |                                                                                                    | Pročistiti iz predmemorije            |
| Organizatori                           |                                                                                                    | Premjesti u smeće Ažuriraj            |
| Uvezi                                  |                                                                                                    |                                       |
| Postavke izbornika                     |                                                                                                    | G Featured image                      |
| Pomoć                                  |                                                                                                    |                                       |
| Troubleshooting                        |                                                                                                    | Don't get URL from post content       |
| -                                      |                                                                                                    | Image URL or Keywords                 |
| 🖫 Medij                                |                                                                                                    | Preview                               |
| Stranice                               |                                                                                                    |                                       |
| 루 Komentari                            |                                                                                                    | Istaknuta slika 🔨 🔺                   |
| ici fifu                               | Broj riječi 0 Posljednju izmjenu izvršio/la vjeko dana 2. obujka 2024. u 13.25                        | Destaul intelescolu elles             |
| 🖉 Izolad                               |                                                                                                    | PURIOU DI OMINI U SINO                |
| A District                             | Organizator informacija                                                                               |                                       |
| j≨r Dodaci                             | Adrese exotib bit de maskinara na ordj vedo-dramiti kako bi se bitjegja najezda spamera.<br>Transfare |                                       |
| 👗 Korisnici                            |                                                                                                    |                                       |
| 🖋 Alati                                | Web stranica:                                                                                         |                                       |
| Dostavke                               | E-polta:                                                                                              |                                       |
| <ul> <li>Sassy Social Share</li> </ul> |                                                                                                    |                                       |
| Performanse (3)                        | New A                                                                                                 |                                       |
| Loginizer Security                     | uomak A V V                                                                                           |                                       |
| Di Postavke                            | Dodatna polia                                                                                         |                                       |
| e <sup>#</sup> Sarey Social Share      | nomente bolte                                                                                         |                                       |
| Destances                              | Autor Av V                                                                                            |                                       |
| Performanse (3)                        |                                                                                                    |                                       |
| Loginizer Security                     |                                                                                                    |                                       |
| Zatvori izbornik                       | Rate The Events Calendar +++++                                                                        | Inačica 6.4.3                         |

-

#### FIFU postavke Automatic

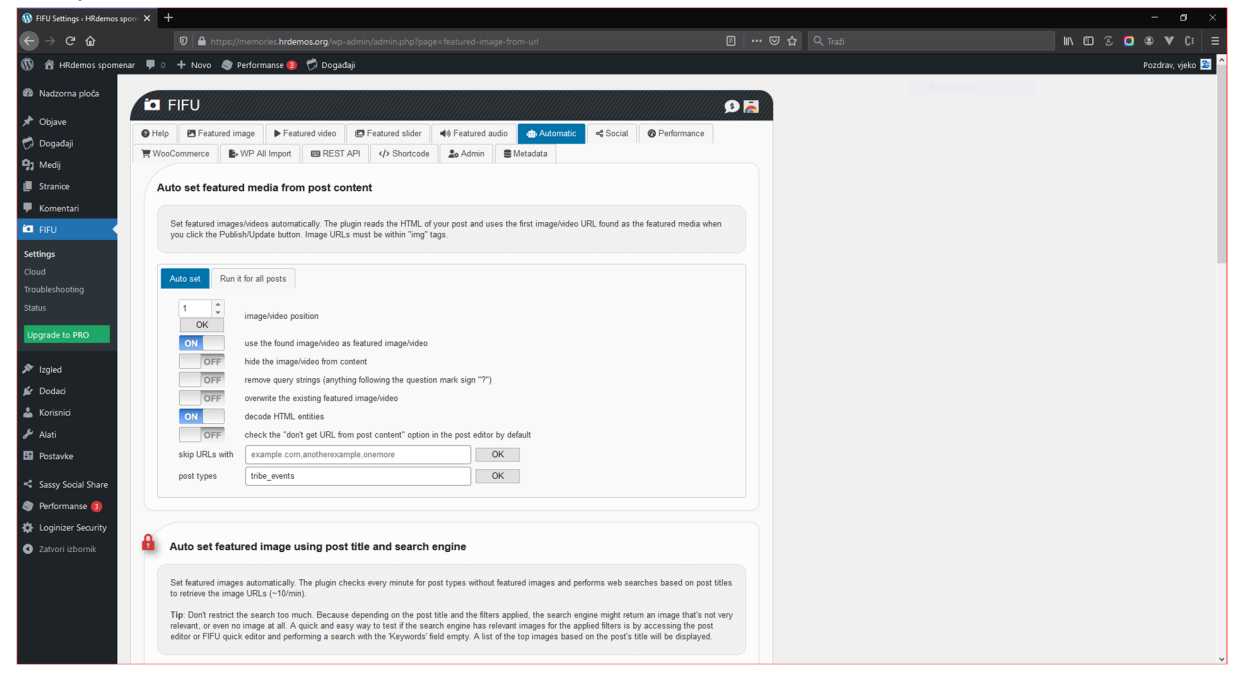

#### FIFU postavke Performance

| 🚯 FIFU Settings < HRdemos s          | sm × +                                                                                                    |             | - a ×            |
|--------------------------------------|----------------------------------------------------------------------------------------------------|-------------|------------------|
| ← → ♂ ☆                              |                                                                                                    |             | III\ 🖸 🏵 🔍 🕑 🗉 🗸 |
| 🚯 🖀 HRdemos spome                    | ir 👎 0 🕂 Novo 🔕 Performanse 😝 🧭 Događaji                                                                                                    |             | Pozdrav, vjeko 墪 |
| Adzorna ploča                        |                                                                                                    |             |                  |
| 📌 Objave                             |                                                                                                    |             |                  |
| 觉 Događaji                           | 🚱 Help 🖭 Featured image 🕨 Featured video 🕼 Featured slider 40 Featured audio 🌰 Automatic 🔩 Social 🥝 Performan                                                                                                    | hce         |                  |
| 93 Medij                             | WooCommerce B WP All Import B REST API (/> Shortcode Lo Admin S Metadata                                                                                                    |             |                  |
| 📕 Stranice                           | CDN + Optimized Thumbnails                                                                                                    | •           |                  |
| 루 Komentari                          |                                                                                                    |             |                  |
| ia fifu                              | Your external images will be automatically optimized and served from a free CDN. In addition, the plugin will load the thumbnails in the exact size requires, further enhancing performance.                                    | e your site |                  |
| Settings                             |                                                                                                    |             |                  |
| Cloud                                | OFF CDN + optimized thumbnails                                                                                                    |             |                  |
| Troubleshooting                      | OFF apply to content images (requires Lazy Load)                                                                                                    |             |                  |
| Status                               |                                                                                                    |             |                  |
| Upgrade to PRO                       | Lazy Load                                                                                                    |             |                  |
| 🔊 Izgled                             |                                                                                                    |             |                  |
| 🖉 Dodaci                             | With lazy load, images and videos will not be loaded until the user scrolls to them, resulting in a faster homepage.                                                                                                    |             |                  |
| 👗 Korisnici                          | Important: Some themes and plugins may have their own lazy load implementations, which can cause conflicts. If you experience issues with in<br>loading, it may be due to multiple lazy load components graning simultaneously. | images not  |                  |
| ا ملح<br>Alati                       | rooming, it may be about a memperious, room companying annexes overly.                                                                                                    |             |                  |
| E Postavke                           | ON                                                                                                    |             |                  |
| C Sacey Sovial Share                 |                                                                                                    |             |                  |
| Performanse 🚯                        |                                                                                                    |             |                  |
| Coginizer Security                   |                                                                                                    |             |                  |
| <ul> <li>Zatvori izbornik</li> </ul> |                                                                                                    |             |                  |
|                                      |                                                                                                    |             |                  |
|                                      |                                                                                                    |             |                  |
|                                      |                                                                                                    |             |                  |
|                                      |                                                                                                    |             |                  |
|                                      | Hvala što stvarate uz pomoć <u>WordPressa</u> .                                                                                                    |             | Inačica 6.4.3    |
|                                      |                                                                                                    |             |                  |

TEC uvezi, uvoz podataka iz csv datoteke

| New Import                                                                                                    | History                                                                                                    |                                                                                   |                                                                                                    |                   |                                                                                                    |                                                                                                    |                                                                                                    |                                                                                    |
|----------------------------------------------------------------------------------------------------|----------------------------------------------------------------------------------------------------|-----------------------------------------------------------------------------------|----------------------------------------------------------------------------------------------------|-------------------|----------------------------------------------------------------------------------------------------|----------------------------------------------------------------------------------------------------|----------------------------------------------------------------------------------------------------|------------------------------------------------------------------------------------|
|                                                                                                    |                                                                                                    |                                                                                   |                                                                                                    |                   |                                                                                                    |                                                                                                    |                                                                                                    |                                                                                    |
| Event Aggreg                                                                                                    | ator pokušat će i                                                                                                    | lohvatiti događaje 300 poč                                                        | wši od trenutnog datuma ili određenog d                                                                                                    | atuma: you can i  | modify this setting here.                                                                                                    |                                                                                                    |                                                                                                    |                                                                                    |
| Trebate pomo                                                                                                    | oć? Više informac                                                                                                    | ia možete pronaći ovdie:                                                          | Uvoz podataka kalendara iz CSV dato                                                                                                    | oteke 🙆 Obli      | ikovanje i primieri CSV datoteke                                                                                                    |                                                                                                    |                                                                                                    |                                                                                    |
|                                                                                                    |                                                                                                    |                                                                                   |                                                                                                    |                   |                                                                                                    |                                                                                                    |                                                                                                    |                                                                                    |
| Import Origi                                                                                                    | nport Origin: CSV File *                                                                                                    |                                                                                   |                                                                                                    |                   |                                                                                                    |                                                                                                    |                                                                                                    |                                                                                    |
| Import Nam                                                                                                    | ne: (                                                                                                    | optional                                                                          |                                                                                                    |                   |                                                                                                    |                                                                                                    |                                                                                                    |                                                                                    |
|                                                                                                    |                                                                                                    |                                                                                   |                                                                                                    |                   |                                                                                                    |                                                                                                    |                                                                                                    |                                                                                    |
| Vrsta sadržaj                                                                                                    | ija: [                                                                                                    | logađaji                                                                          | · 0                                                                                                    |                   |                                                                                                    |                                                                                                    |                                                                                                    |                                                                                    |
|                                                                                                    |                                                                                                    | -                                                                                 | 2024 are                                                                                                    |                   |                                                                                                    |                                                                                                    |                                                                                                    |                                                                                    |
| Odaberite da                                                                                                    | latoteku: E                                                                                                    | spomenica-nvo-events-                                                             | 2024.65V 😈                                                                                                    |                   |                                                                                                    |                                                                                                    |                                                                                                    |                                                                                    |
| Pretpregled                                                                                                    | i i                                                                                                    |                                                                                   |                                                                                                    |                   |                                                                                                    |                                                                                                    |                                                                                                    |                                                                                    |
|                                                                                                    |                                                                                                    |                                                                                   |                                                                                                    |                   |                                                                                                    |                                                                                                    |                                                                                                    |                                                                                    |
| Column M                                                                                                    | Mapping: spome                                                                                                    | nica-hvo-events-2024.csv                                                          | Of the data from your CSV file. The data di                                                                                                    | isplayed below is | s meant as a guide to help you map your CSV file's :                                                                                                    | numns to the appropriate Event fields.                                                                                                    |                                                                                                    |                                                                                    |
| Column M<br>The followi                                                                                                    | Mapping: spome<br>ing preview does<br>me događanja                                                                                                    | nica-hvo-events-2024.csv<br>not necessarily contain all                           | for the data from your CSV file. The data di         Opis                                                                                                    | isplayed below is | s meant as a guide to help you map your CSV file's o<br>Safetak događaja                                                                                                    | olumns to the appropriate Event fields.                                                                                                    | Datum kraja događanja 🗸 🗸                                                                                                    | Cjelodnevno događanje                                                              |
| Column M<br>The followi                                                                                                    | Mapping: spome<br>ring preview does<br>me događanja<br>rentName                                                                                                    | nica-hvo-events-2024.csv<br>not necessarily contain all                           | for the data from your CSV file. The data di         Opis         EventDescription                                                                                                    | isplayed below is | s meant as a guide to help you map your CSV file's<br>Sabetak događaja V<br>EventExcerpt                                                                                                    | olumna to the appropriate Event fields.           Datum počeska događanja         >           EventStartDate         >                                                                                                    | Datum kraja događanja 🗸 🗸                                                                                                    | Cjelodnevno događanje<br>AllDayEvent                                               |
| Column M<br>The followi                                                                                                    | Mapping: spome<br>ing preview does<br>me događanja<br>rentName<br>ito (Jozo) JURIĆ                                                                                                    | ilca-hvo-events-2024.csv<br>not necessarily contain all                           | of the data from your CSV Re. The data di Opis EventDescription                                                                                                    | isplayed below is | s meant as a guide to help you map your CSV file's<br>Satietak događaja v<br>EventExcerpt<br>Poginu jo e10.1.1793, godine u Gradačcu (od<br>uroda voliski)                                                                                                    | lumns to the appropriate Event fields.  Datum poterika događanja                                                                                                    | Datum kraja događanja v<br>EventindDate<br>2004/01/01                                                                                                    | Cjelodnevno događanje<br>AllDayEvent<br>TRUE                                       |
| Column M<br>The following<br>In<br>Even                                                                                                    | Mapping: spome<br>ing preview does<br>me događanja<br>rentName<br>to (Jozo) JURIĆ                                                                                                    | Ilca-hvo-events-2024.csv                                                          | of the data from your CSV file. The data di         Opis         EventDescription                                                                                                    | isplayed below is | s meant as a guide to help you map your CDV file's<br>Sattetak događaja v<br>EventExcerpt<br>Poginuo je 01.01.1993. godine u Gradačcu (od<br>srpaka vojaka)                                                                                                    | lumns to the appropriate Event fields. Datum početika događanja V EventStantDate 2024/01/01                                                                                                    | Datum kraja događanja v<br>EventindDate<br>2024/01/01                                                                                                    | Cjelodnevno događanje<br>AllDayEvent<br>TRUE                                       |
| Column M<br>The followi<br>Ir<br>Evo<br>And                                                                                                    | Aapping: spome<br>ing preview does<br>me događanja<br>rentName<br>ito (Jozo) JURIĆ<br>zo (Matija) FRLJIĆ                                                                                                    | ilca-hvo-events-2024.csv                                                          | of the data from your CSV file. The data di         Opis         EventDescription         EventDescription                                                                                                    | isplayed below is | s meant as a guide to help you map your CSV files i<br>Satetak događaja                                                                                                    | Numns to the appropriate Event fields. Datum početka događanja v EventStartDate 2024;01/01 2024;01/01                                                                                                    | Datum kraja događanja v<br>EventindDate<br>2024/01/01<br>2024/01/01                                                                                                    | Cjelodnevno događanje<br>AllDoyEvent<br>TRUE<br>TRUE                               |
| Column M<br>The following in the following in the following  | Mapping: spome<br>ing preview does<br>me događanja<br>rentName<br>nto (Jozo) JURIĆ<br>zo (Matija) FRLJIĆ<br>sticko (Barn) DAT                                                                                                    | ilca-hvo-events-2024.csv<br>not necessarily contain all<br>~                      | o of the data from your CSV file. The data di<br>Opis<br>EventDescription                                                                                                    | isplayed below is | s meant as a guide to help you map your CSV files i<br>Satetak događaja                                                                                                    | Aurons to the appropriate Event fields.           Datum početka događanja         >           EventStartDate         2024;07:01           2024;07:01         2024;07:01                                                                                                    | Datum kraja događanja v<br>EventindDate<br>2004/01/01<br>2004/01/01                                                                                                    | Cjelodnevno događanje<br>AllDoyEvent<br>TRUE<br>TRUE<br>TRUE                       |
| Column M<br>The following<br>Even<br>Joz<br>Ma                                                                                                    | Aapping: spome<br>ing preview does<br>me događanja<br>rentName<br>to (Jozo) JURIĆ<br>zo (Matija) FRLIJĆ<br>arinko (Pero) DAT                                                                                                    | ilde-hvo-events-2024.csv<br>not necessarily contain all of<br>v                   | Oris     Opis     Opis     EventDescription                                                                                                    | splayed below is  | smeant as a guide to help you map your CSV files i<br>Satetak događaja                                                                                                    | Aurons to the appropriate Event fields.           Datum početka događanja         V           EventStartDate         2024/01/01           2024/01/01         2024/01/01                                                                                                    | Datum knja događanja         •           EventindDate         2024/01/01           2024/01/01         2024/01/01                                                                                                    | Cjelodnevno događanje<br>AllDayEvent<br>TRUE<br>TRUE<br>TRUE                       |
| Column M<br>The following for the following for the | Appling: spome<br>ing preview does<br>me događanja<br>mettName<br>ito (Jozo) JURIĆ<br>zo (Matija) FRLJIĆ<br>arinko (Pero) DAT<br>ato (Stipo) JAKOV                                                                                                    | ica-hvo-events-2024.csv<br>not necessarily contain all of<br>v                    | d the data from your CSV file. The data di         Cpis         EventDescription         EventDescription         Eoden ys 30, 07, 1971, epoder us Sa         Roden ys 30, 07, 1971, epoder us Us         Roden ys 30, 07, 1971, epoder us Us                                                                                                    | splayed below is  | s meant as a guide to help you map your CSV file's<br>Sateata događaja                                                                                                    | Aumos to the appropriate Event fields.           Datum početka događanja v           EventStartDate           2024/07/01           2024/07/01           2024/07/01           2024/07/01                                                                                                    | Datum kraja događanja         >           EventindDate         2024/01/01           2024/01/01         2024/01/01           2024/01/01         2024/01/01                                                                                                    | Cjelodnevno događanje<br>AliDayEvent<br>TRUE<br>TRUE<br>TRUE<br>TRUE               |
| Column M<br>The followi<br>Ir<br>Ev<br>Ann<br>Joz<br>Ma<br>Ma                                                                                                    | Aapping: spome<br>ing preview does<br>me događanja<br>mentName<br>to (Jozo) JURIĆ<br>zo (Matija) FRLJIĆ<br>arinko (Pero) DAT                                                                                                    | sice-hvo-events-2024.csv<br>not necessarily contain all                           | deter data from your CSV file. The data determined of the data from your CSV file. The data determined of the data data data data data data data dat                                                                                                    | ocima, općina     | s meant as a guide to help you map your CSV file's<br>Sateat događaja                                                                                                    | Aumos to the appropriate Event fields.           Datum početka događanja         V           EventStartDate         2024/01/01           2024/01/01         2024/01/01                                                                                                    | Datum kraja događanja         >           EventindDate         2024/01/01           2024/01/01         2024/01/01           2024/01/01         2024/01/01                                                                                                    | Cjelodnevno događanje<br>AliDayEvent<br>TRUE<br>TRUE<br>TRUE<br>TRUE               |
| Column M<br>The follow<br>Ire Collow<br>Ann<br>Joc<br>Ma<br>Ma                                                                                                    | Aapping: spome<br>ing preview does<br>me događanja<br>eentName<br>ito (Joco) JURIĆ<br>zo (Matja) FRLJIĆ<br>zo (Matja) FRLJIĆ<br>atinko (Pero) DAT<br>ato (Slipo) JAKOV<br>entName                                                                                                    | sice-hvo-events-2024.csv<br>not necessarily contain all<br>stra<br>stra<br>utević | Orjs     Orjs     EventDescription     Roden ja 30. 07. 1971. godine u See     Jace, Borran Herregorium.     Roden ja 30. 07. 1971. godine u See     Jace, Borran Herregorium.     ReventDescription     EventDescription                                                                                                    | ocima, općina     | s meant as a guide to help you map your CSV file's .<br>Sateat događaja                                                                                                    | Aumos to the appropriate Event fields.           Datum pocetisa događanja         >           EventStartDate         >           2024/01/01         2024/01/01           2024/01/01         2024/01/01           2024/01/01         2024/01/01           2024/01/01         2024/01/01           2024/01/01         2024/01/01           2024/01/01         2024/01/01           2024/01/01         2024/01/01           EventStartDate         EventStartDate | Datum kraja događanja           Detum kraja događanja           EventindDate           2024/01/01           2024/01/01           2024/01/01           2024/01/01           2024/01/01           2024/01/01           2024/01/01           2024/01/01           2024/01/01           2024/01/01           2024/01/01           EventindDate | Cjelodnevno događanje<br>AIIDayEvent<br>TRUE<br>TRUE<br>TRUE<br>TRUE<br>AIDayEvent |
| Column M<br>The follow<br>It if<br>Eve<br>Ann<br>Joc<br>Ma                                                                                                    | Apping: spome<br>ing preview does<br>me događanja<br>reentName<br>ito (Jozo) JURIĆ<br>zo (Matja) FRLJIĆ<br>zo (Matja) FRLJIĆ<br>zo (Matja) FRLJIĆ<br>strinko (Pero) DAT<br>ato (Stipo) JAKOV<br>entName                                                                                                    | sice-hvo-events-2024.csv<br>not necessarily contain all<br>v                      | Oris     Oris     VentDescription     Roden ys 30, 07, 1971, godine u See     Jacobie Social Social So     | cima, općina      | s meant as a guide to help you map your CSV file's<br>Satetak događaja v<br>EventScorpt<br>Poginuo je 10.1.1993. godine u Gradačcu (od<br>srpike vojske)<br>Poginuo je 10.1.1993. godine u Vitezu (od<br>mulimanske vojske)<br>Poginuo je 10.1.1993. godine u Vitezu (od<br>mulimanske vojske)<br>Poginuo je nesetnim slučajem 01.01.1993.<br>godina Ukosača (od musilmanske vojske)<br>Poginuo je nesetnim slučajem 01.01.1993.<br>godine u Vitezu | Aumos to the appropriate Event fields.           Datum pocketika događanja         >           EventStart/Date         >           2024/01/01         2024/01/01           2024/01/01         2024/01/01           2024/01/01         2024/01/01                                                                                                    | Datum kraja događanja         >           EventindOate         >           2024/01/01         >           2024/01/01         >           2024/01/01         >           2024/01/01         >           2024/01/01         >           2024/01/01         >           EventindDate         >                                                | Cjelodnevno događanje<br>AlDogEvent<br>TRUE<br>TRUE<br>TRUE<br>TRUE<br>AlDogEvent  |
| Column M<br>The following<br>Even<br>Anni<br>Joce<br>Ma<br>Ma<br>K<br>Status: Ol                                                                                                    | Apping: spome<br>ing preview does<br>me događanja<br>rentName<br>to (Joco) JURIĆ<br>zo (Matija) FRLJIĆ<br>zo (Matija) FRLJIĆ<br>so (Matija) FRLJIĆ<br>s | Ida-hvo-events-2024.csv not necessarily contain all                               | Copis Copis | cima, općina      | s meant as a guide to help you map your CSV file's<br>Satietak događaja v<br>EventSacerpt<br>Poglinu je (10.11993, godine u Gradakču (od<br>srpska vejska)<br>Poglinu je (10.11993, godine u Vitezi (od<br>mutimanske vejska)<br>Poglinu je (10.11993, godine u Vitezi (od<br>mutimanske vejska)<br>Poglinu je (10.11993, godine u Vitezi (od<br>mutimanske vejska)<br>Poglinu je mesetnim slučajem 01.01.1993.<br>godina Ukrau-                    | Aums to the appropriate Event fields.           Datum početka događanja         >           EventStartDate         2024/01/01           2024/01/01         2024/01/01           2024/01/01         2024/01/01           EventStartDate         2024/01/01                                                                                                    | Datum knjiji događanja         ~)           EventindDate         2024,01,01           2024,01,01         2024,01,01           2024,01,01         2024,01,01           2024,01,01         2024,01,01           2024,01,01         2024,01,01                                                                                                | Cjelodnevno događanje<br>AllDayEvent<br>TRUE<br>TRUE<br>TRUE<br>AllDayEvent        |
| Column M<br>The following<br>Even<br>Joe<br>Ma<br>Ma<br>C<br>Status: O                                                                                                    | Apping: spome<br>ing preview does<br>me događanja<br>rentName<br>ito (Jozo) JURIĆ<br>zo (Matija) FRLIJĆ<br>zo (Matija) FRLIJĆ     | ick-hvo-events-2024.csv not necessarily contain all                               | def deta from your CSV file. The data def         Opis         EventDescription         EventDescription         EventDescription         EventDescription         EventDescription         EventDescription         (maximalined) islame          EventDescription         (packadistional Calagories 1 * 1                                                                                                    | coma, općina      | s meant as a guide to help you map your CSV files's<br>Sateata događaja                                                                                                    | Aumos to the appropriate Event fields.           Datum početka događanja            EventStartDate            2024,001/01            2024,001/01            2024,001/01            2024,001/01            2024,001/01            2024,001/01            2024,001/01            2024,001/01                                                                                                    | Datum knja događanja         >           EventindDate         2024/01/01           2024/01/01         2024/01/01           2024/01/01         2024/01/01           2024/01/01         2024/01/01                                                                                                    | Cjelodnevno događanje<br>AliDayEvent<br>TRUE<br>TRUE<br>TRUE<br>AliDayEvent        |
| Column M<br>The follow<br>If<br>Eve<br>Joc<br>Joc<br>Joc<br>Joc<br>Status<br>Column<br>Ma                                                                                                    | Apping: spome<br>ing preview does<br>me događanja<br>reettName<br>to (Jozo) JURIĆ<br>zo (Matja) FRLJIĆ<br>zo (Matja) FRLJIĆ<br>zo (Matja) FRLJIĆ<br>sto (Stipo) JAKOV<br>entName<br>sbjav(jeno                                                                                                    | Ice-Invo-events-2024.ccv not necessarily contain all                              | det data from your CSV file. The data det         Opis         EventDescription         Access of the second second      | ocima, općina     | s meart as a guide to help you map your CSV file's<br>Sateait događaja                                                                                                    | Aumos to the appropriate Event fields.           Datum početka događanja         >           EventStartDate         2024/01/01           2024/01/01         2024/01/01           2024/01/01         2024/01/01           2024/01/01         2024/01/01           EventStartDate         EventStartDate                                                                                                    | Datum kraja događanja       EventindDate       2024/01/01       2024/01/01       2024/01/01       2024/01/01       2024/01/01       2024/01/01       2024/01/01       2024/01/01       2024/01/01                                                                                                    | Cjelodnevno događanje<br>AliDayEvent<br>TRUE<br>TRUE<br>TRUE<br>AliDayEvent        |

TEC csv polja:

- Ime događaja = EventName
- Opis = EventDescription
- Sažetak događaja = EventExcerpt
- Datum početka događaja = EventStartDate
- Datum kraja događaja = EventEndDate
- Cjelodnevno događanje = AllDayEvent
- Vremenska zona = Timezone
- Ime mjesta događaja = EventVenueName = "HVO"
- Naziv organizator ILI ID = EventOrganizers
- Prikaži link za mapu na događaju = EventShowMapLink
- Prikaži mapu događaja = EventShowMap
- Kategorija događaja = EventCategory
- Istaknuta slika događaja = EventFeaturedImage
- Dozvoli komentare događaja = AllowComments

Uvoz traje nekoliko sati, i može se dogoditi da se zbog konflikta sa drugim WordPress dodacima prekine. Na jednom testnom okruženju mi je prekidalo više puta, dok je na drugom završilo bez grešaka nakon nekoliko sati rada.

FIFU se koristi jer besplatna inačica TEC-a ne uvozi polje "Istaknuta slika događaja" – Featured Image.

#### DODATNE POSTAVKE

CSS samo za sakrivanje nepotrebnih elemenata (Izgled->Prilagodi->Dodatni CSS)

.tribe-events-calendar-day\_\_event-venue, .tribe-events-calendar-list\_\_event-venue, .tribe-events-calendar-day\_\_type-separator-text, .tribe-events-calendar-month-mobile-events\_mobile-event-datetime, .tribe-events-meta-group-venue, .tribe-events-meta-group-organizer, .tribe-events-start-date, .tribe-events-start-date, .tribe-events-start-date-label { display:none !important; } .tribe-events-single-event-description img { display:none !important; }

Ako je site samo za spomenar onda se preusmjerenje može unijeti izravno u functions.php (Alati->Uređivač teme->Funkcije teme):

function redirect\_homepage() {

if( ! is\_home() && ! is\_front\_page() )
 return;
 wp\_redirect( 'https://memories.hrdemos.org/events', 301 );
 exit;
}
add\_action( 'template\_redirect', 'redirect\_homepage' );

#### DODATAK, revizija 1.1

# PRIPREMA KALENDARA ZA IDUĆU GODINU

Besplatna inačica TEC-a ne podržava ponavljajuće događaje (Recurring Events) pa je potrebno kalendar uvoziti godišnje. Prije uvoza potrebno je izmijeniti godinu početka i kraja događaja. To se može učiniti na više načina.

1. Zamjena godine u csv datoteci pomoću uređivača teksta (editora) Notepad++ uz korištenje regularnih izraza.

Primjer zamjene csv

| Zamijeni                                                    |                      |                                                     |  |  |  |  |
|-------------------------------------------------------------|----------------------|-----------------------------------------------------|--|--|--|--|
| Pronađi Zamijeni Pronađi u datotekama Pronađi u projek      | tima Označi          |                                                     |  |  |  |  |
| Pronađi: (2024)(V[01]\d\\\d{2})                             |                      |                                                     |  |  |  |  |
| Za <u>mij</u> eni sa: 2025\$2                               | v                    | Z <u>a</u> mijeni                                   |  |  |  |  |
|                                                             | U ozna <u>č</u> enom | Zamijeni <u>s</u> ve                                |  |  |  |  |
| Obratni smjer                                               |                      | Zamijeni sve <u>u</u> svim<br>otvorenim dokumentima |  |  |  |  |
| Samo gjele riječi<br>✓ Razlikuj <u>ve</u> lika i mala slova |                      | <u>Z</u> atvori                                     |  |  |  |  |
| ✓ Na kraju opet od početka                                  |                      |                                                     |  |  |  |  |
| Način pretraživanja                                         | ₽                    | Prozirnos <u>t</u>                                  |  |  |  |  |
| Normaļno                                                    |                      | O Pri n <u>e</u> aktivnosti                         |  |  |  |  |
| Prošireno (\n, \r, \t, \0, \x)                              |                      | 🔵 Uvijek                                            |  |  |  |  |
| O Regularni izrazi <u>j</u> e i novi redak                  |                      |                                                     |  |  |  |  |
|                                                             |                      |                                                     |  |  |  |  |
|                                                             |                      |                                                     |  |  |  |  |

Polje "Pronađi": (2024)(\/[01]\d\/\d{2}) Polje "Zamijeni sa": 2025\$2

Dijalog za zamjenu otvara se sa Ctrl+H, za traženje Ctrl+F.

Prije zamjene poželjno je prebrojiti broj pronađenih izraza, trebao bi iznositi broj redaka (događaja) puta 2 manje jedan redak zaglavlja. Gumbić za brojanje nalazi se na kartici "Zamijeni" – Ctrl+F. Nakon zamjene spremiti csv datoteku pod drugim imenom pa je uvesti kao što je ranije opisano pod "TEC uvezi, uvoz podataka iz csv datoteke".

U primjeru se godina događaja 2024 mijenja sa 2025.

2. Izvozom događaja iz WordPress-a alatom "Alati->Izvoz", "Odaberi za izvoz->Događaji" pa klikom na gumbić "Preuzmi izvorni zapis".

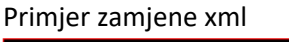

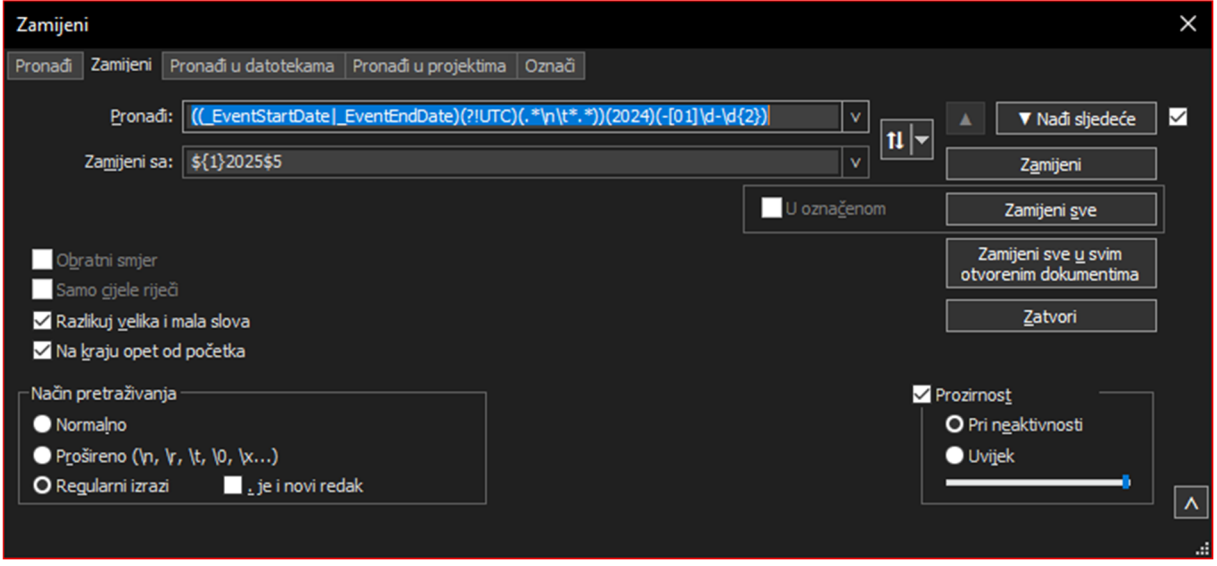

## Polje "Pronađi":

((\_EventStartDate|\_EventEndDate)(.\*\n\t\*.\*))(2024)(-[01]\d-\d{2}) Polje "Zamijeni sa": \${1}2025\$5

UTC datum \_EventStartDateUTC za događaje na Novu godinu neće se promijeniti što može uzrokovati probleme pa je poželjno polje \_EventStartDateUTC za događaje na yyyy-12-31 UTC promijeniti ručno ili prilagodite regularni izraz za zamjenu:

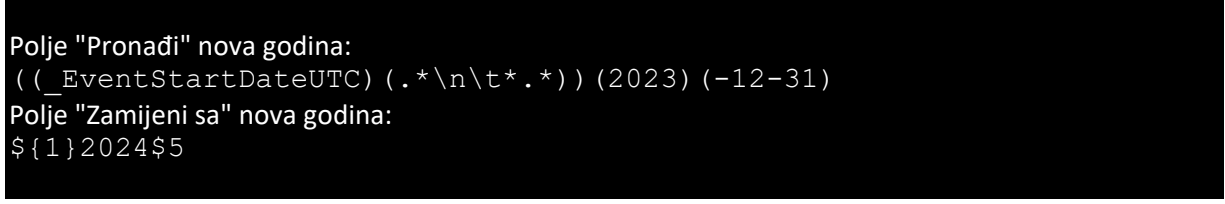

Obratite pozornost na to da umanjite godine za jedan u odnosu na prethodnu zamjenu.

Nakon zamjene spremiti xml datoteku pa je uvesti WordPress alatom "Alati->Uvoz->WordPress->Pokreni Uvoznik", gumbić "Pregledaj" pa klikom na gumbić "Prenesi zapis i uvezi" uvezite događaje u kalendar. Možda regularni izraz može biti i jednostavniji, ali i ovaj radi.

Izvorni WordPress alat za izvoz/uvoz podataka trebao bi puno brže raditi od TEC alata za csv uvoz. U primjeru se godina događaja 2024 mijenja sa 2025.

Hvala na čitanju!

Vjekoslav Vučić

Revizija 1.1 dokumenta 2024/03/04